# 日本発オープンソース!! スケールアウト型データベース GridDB入門 ~ GitHubからダウンロードして使ってみましょう ~

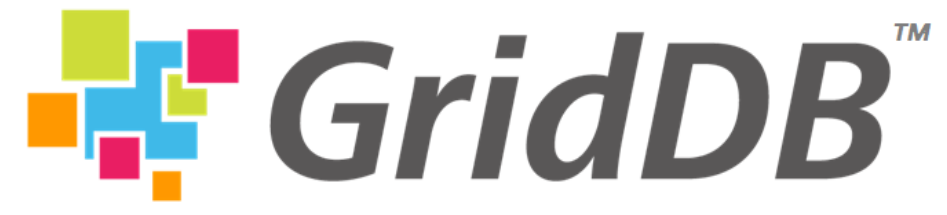

#### Highly Scalable Database for IoT

## **TOSHIBA**

東芝デジタルソリューションズ株式会社 野々村 克彦 2018.10.27

© 2018 Toshiba Digital Solutions Corporation

プロフィール

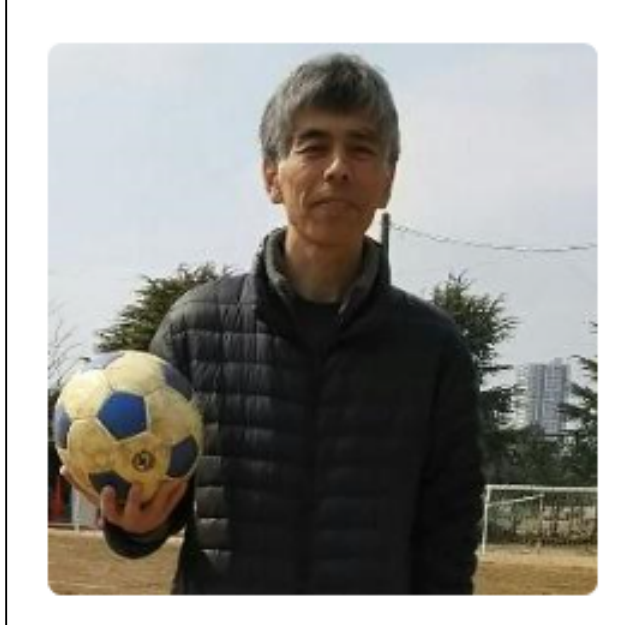

## Katsuhiko Nonomura

Block or report user

#### Organizations

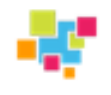

名前:野々村 克彦

## 所属:東芝デジタルソリューションズ(株)ソフトウェア&AIテクノロ

ジーセンター 知識・メディア処理技術開発部

2011年 スケールアウト型DB GridDBの開発メンバ

2015年 GridDBのオープンソースPJ開始

現在 GridDBコミュニティ版の開発・コミッター、海外展開の技術支援など。 GitHub歴 4年

142 contributions in the last year

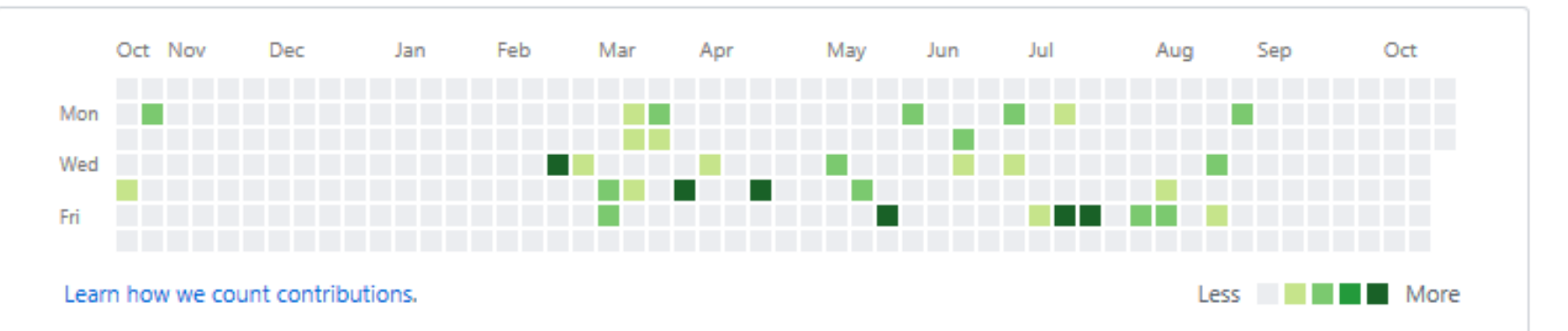

ちなみに、出身高校は米子東(鳥取県)。日本発のRuby考案者である、 まつもとゆきひろ氏の2年後輩になるらしい。

発表内容

#### 1.スケールアウト型データベースGridDBの概要

- 特長、導入事例

### 2. GridDBの使い方

- クイックスタート (デモ)
- 運用コマンド操作、クライアント操作
- はまりやすいポイント、クラスタ構成やAWS/Azureでの利用

## 3.最近のOSS活動

#### 4.まとめ

# GridDBとは

- 日本発のビッグデータ/IoT向けのスケールアウト型データベース
- 製品化(2013年)、基本機能をオープンソース化(2016年)
- 社会インフラを中心に、高い信頼性・可用性が求められるシステムで使われている

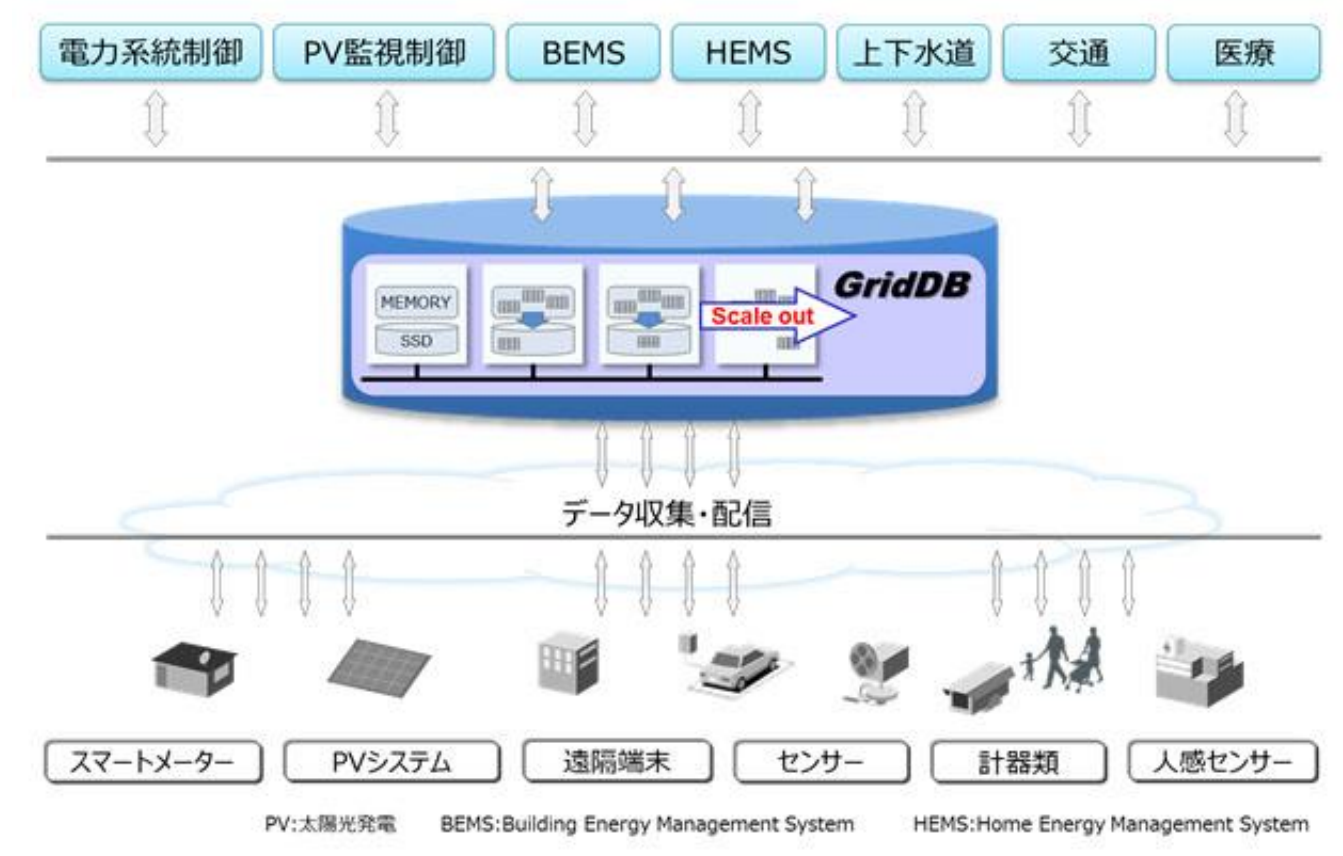

## GridDBの特長

| IoT指向の<br>データモデル                   | <ul> <li>データモデルはキー・コンテナ。コンテナ内でのデーター貫性を保証</li> <li>時系列データ管理する特別な機能</li> </ul>                                                   |
|------------------------------------|----------------------------------------------------------------------------------------------------|
| 高い信頼性と<br>可用性<br>High Availability | <ul> <li>・データの複製をノード間で自動的に実行</li> <li>・ノード障害があってもフェールオーバによりサービス継続</li> <li>・数秒から数十秒の切り替え時間</li> <li>②自律データ再配置技術ADDA</li> </ul> |
| 高いスケーラビリティ<br>High Scalability     | <ul> <li>・少ないサーバ台数で初期投資を抑制</li> <li>・負荷や容量の増大に合わせたノード増設が可能</li> <li>・自律データ再配置により、高いスケーラビリティを実現</li> </ul>                      |
| 高性能<br>High Performance            | ● メモリを主、ストレージを従としたハイブリッド型インメモリDB<br>● メモリやディスクの排他処理や同期待ちを極力排除                                                                  |

データモデル ①キーコンテナ型

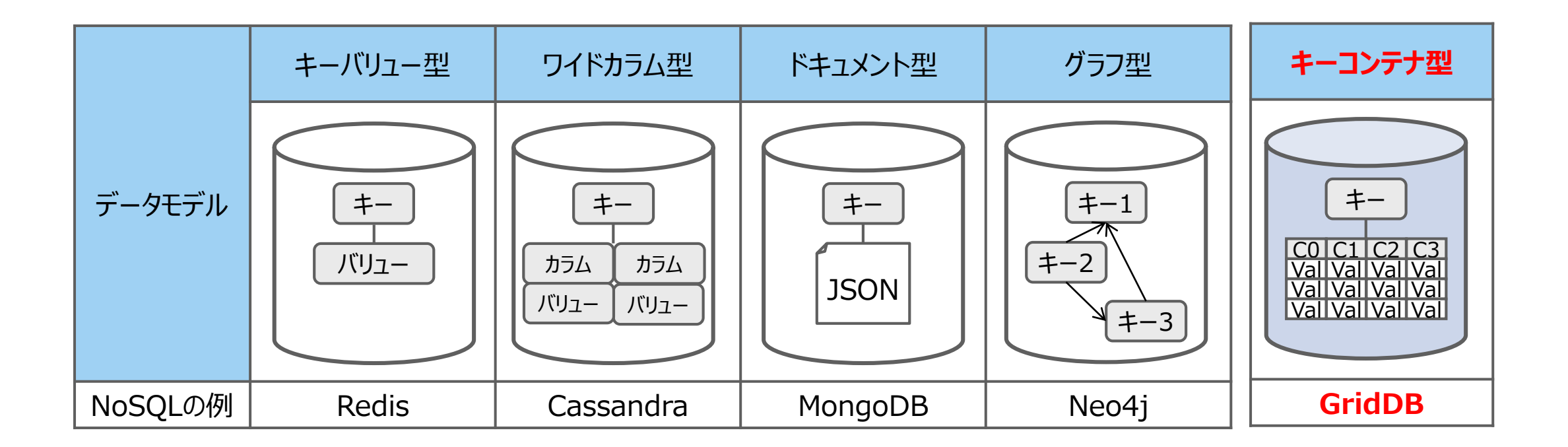

## データモデル ①キーコンテナ型

- ・ NoSQL型でよく採用されているキー・バリューを拡張
- ・ 順序に関係無くレコードが格納されるコレクションコンテナ
- 時間順にレコードが格納される時系列コンテナ 時系列レコードを圧縮する機能や期限解放する機能
- ・ コンテナ内でのデーター貫性を保証 索引設定機能、SQLライクのクエリ(TQL)機能

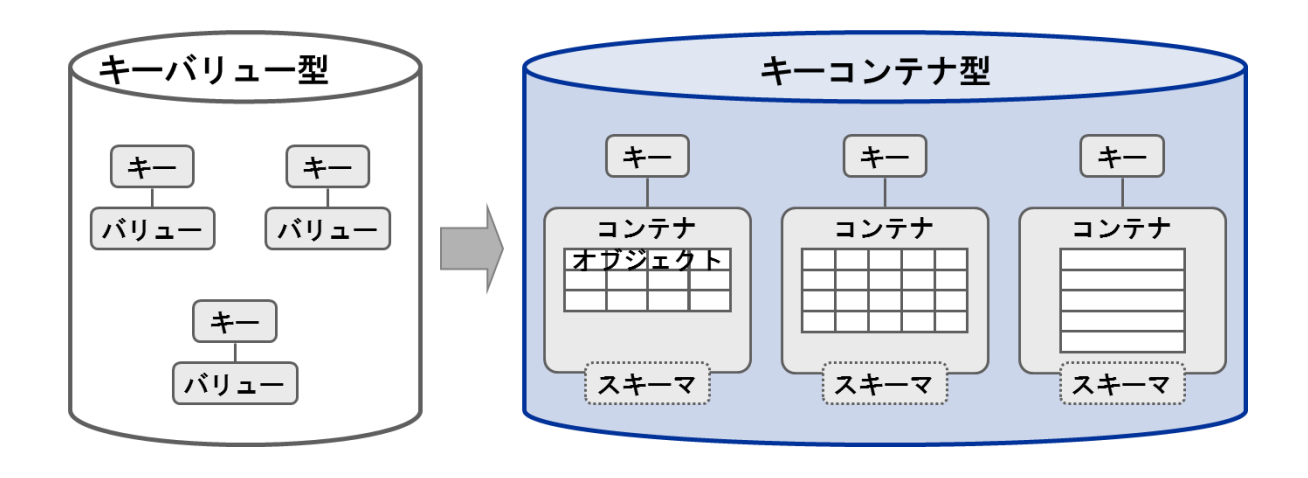

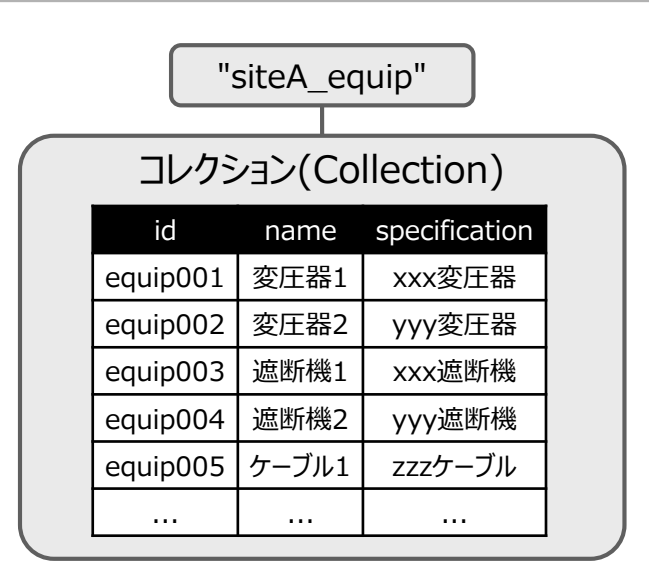

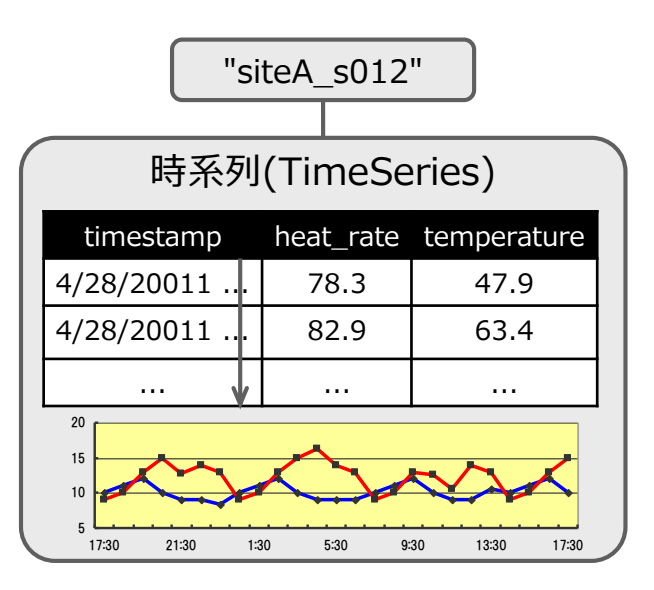

# DBクラスタ ②ADDA

- ・ 自律データ再配置技術(ADDA: Autonomous Data Distribution Algorithm)
- ・ データを分散化するゆえにデータの一貫性が弱くなり、
  - 一貫性やスケール性を求めるとパフォーマンスが落ちる、という大きな欠点を解決

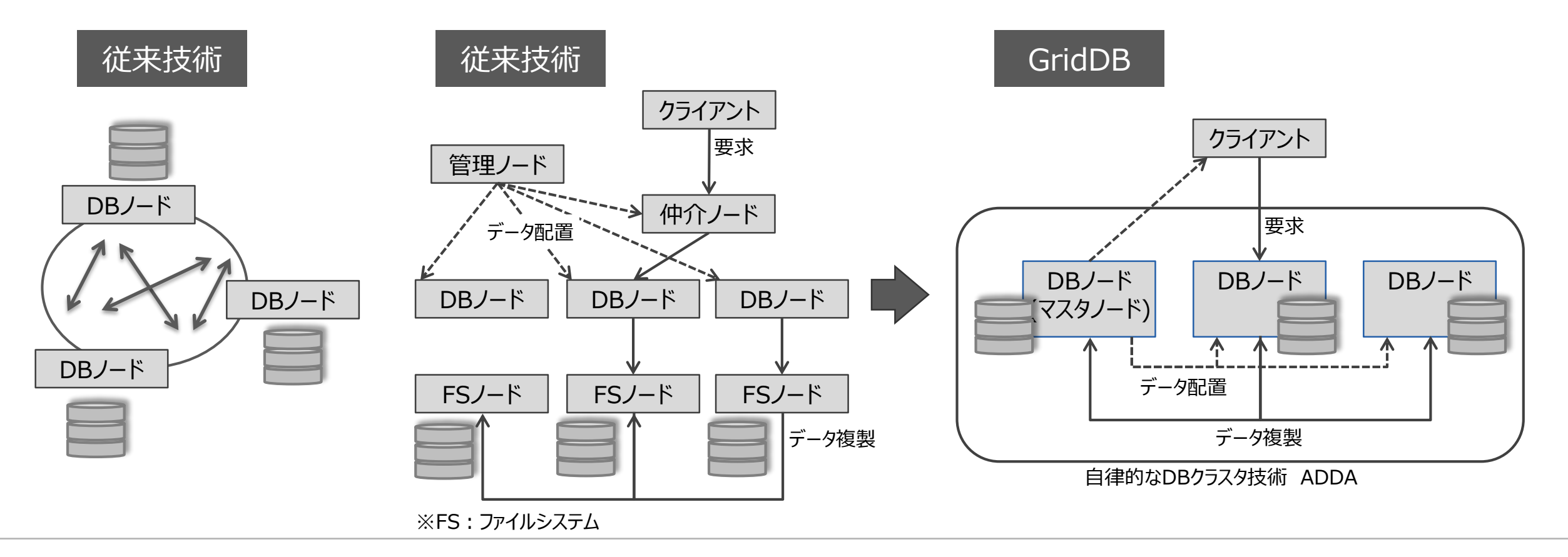

## 具体的な挙動

・ マスタースレーブモデルの改良

- ノード間でマスタノードを自動選択。管理ノードがクラスタ内に存在せず、単一障害点を完全排除

#### ・ 自律データ再配置技術の開発

- (マスターノードが)ノード間アンバランス、レプリカ欠損を検知⇒バックグラウンドでデータ再配置
- 2種類のレプリカデータを使って高速同期、完了後切替え

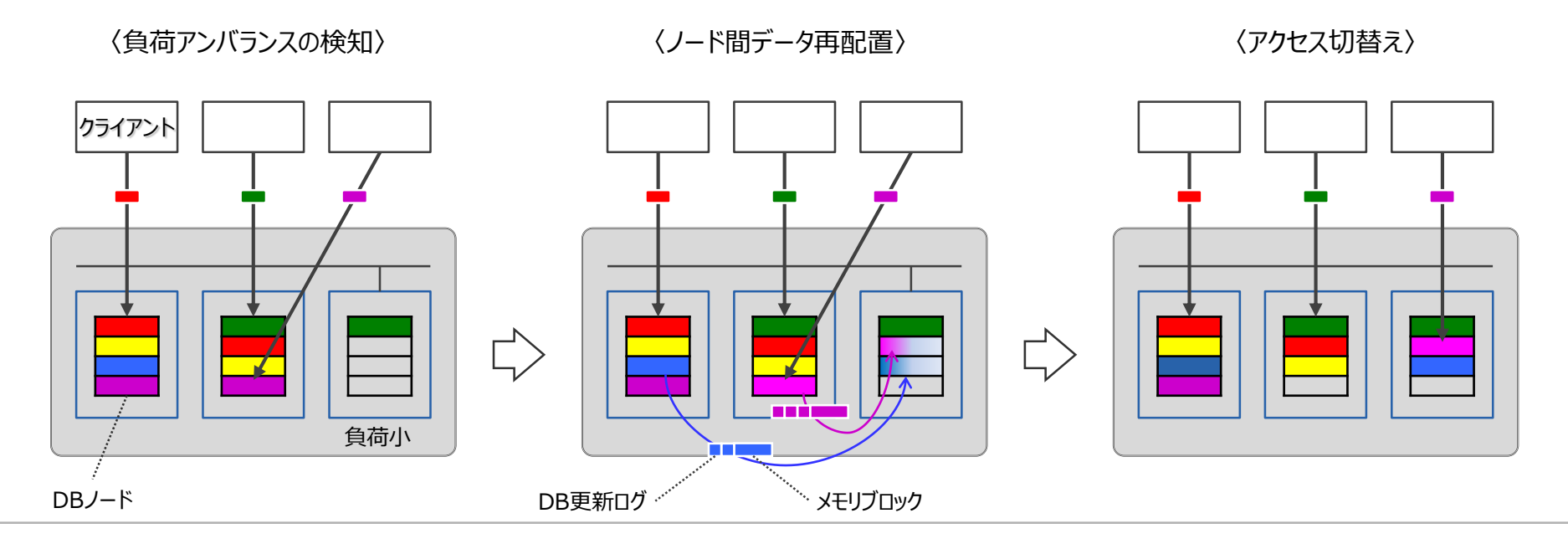

## 具体的な挙動

・ マスタースレーブモデルの改良

- ノード間でマスタノードを自動選択。管理ノードがクラスタ内に存在せず、単一障害点を完全排除

#### ・ 自律データ再配置技術の開発

- (マスターノードが)ノード間アンバランス、レプリカ欠損を検知⇒バックグラウンドでデータ再配置
- 2種類のレプリカデータを使って高速同期、完了後切替え

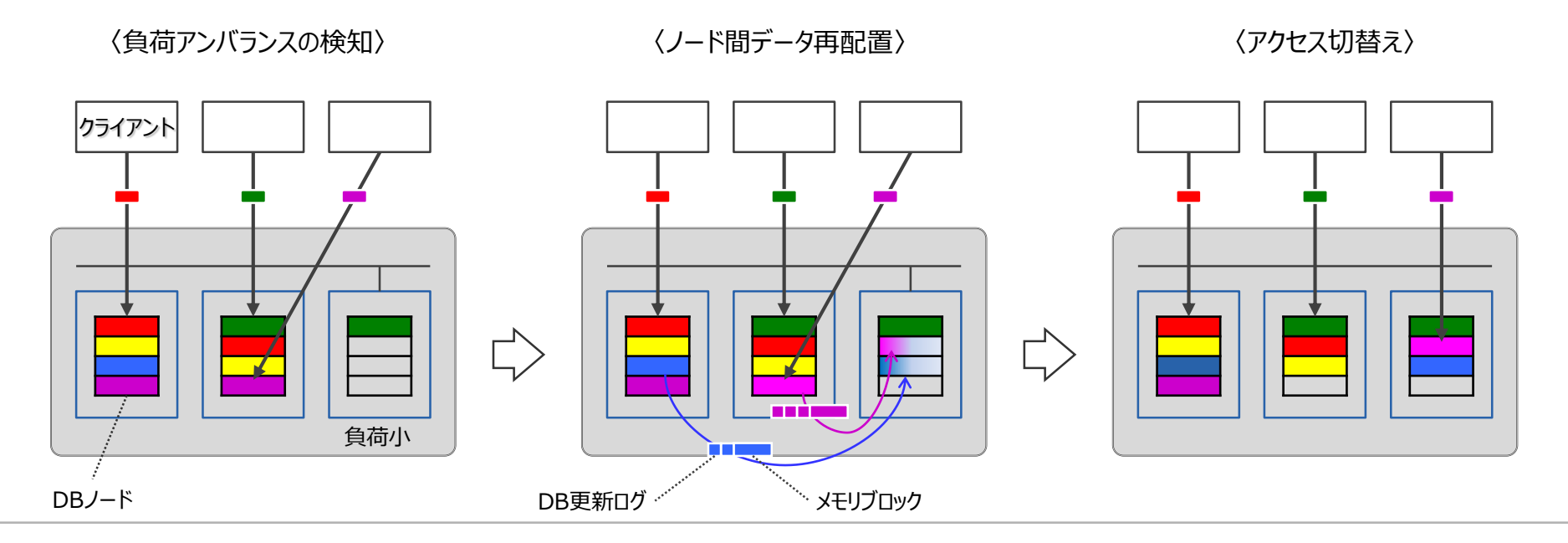

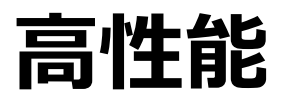

#### • YCSB (Yahoo! Cloud Serving Benchmark)

NoSQLの代表的なベンチマーク https://github.com/brianfrankcooper/YCSB

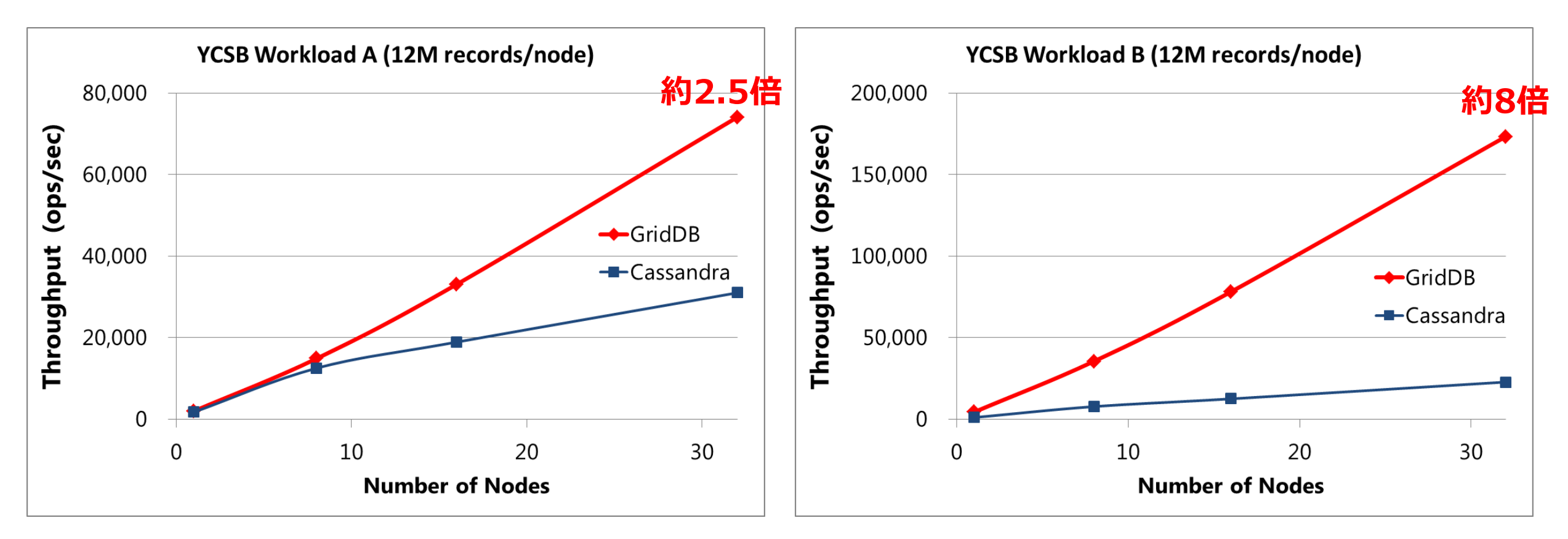

#### Read 95% + Write 5%

※フィックスターズ社によるYCSBベンチマーク結果

**Read 50% + Write 50%** 

適用事例

#### ・ 社会インフラを中心に、高い信頼性・可用性が求められるシステムに適用中

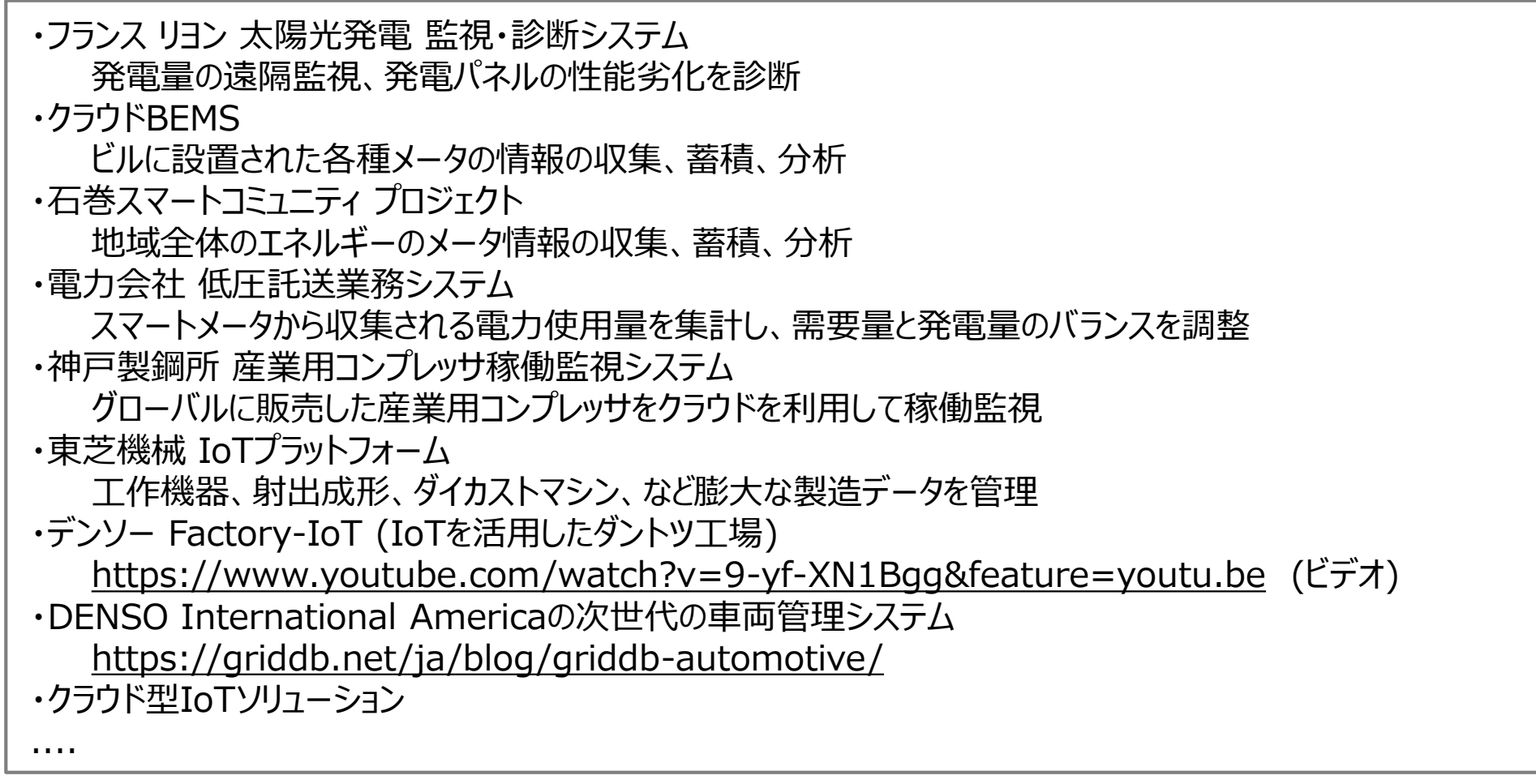

・ 東芝IoTアーキテクチャー「SPINEX」の構成ソリューション

## GridDBの使い方

# クイックスタート(1/2)

## 「GridDB V4.0 CEのRPMによるインストール、1台構成でサンプル実行の例」

• 環境

- OS: CentOS 7.5 ※デモはWin7のノートPC上にVirtualBoxでVMを立てて、ゲストOSをCentOS 7.5とした。

#### 1. インストール

\$ wget https://github.com/griddb/griddb\_nosql/releases/download/v4.0.0/griddb\_nosql-4.0.0-1.linux.x86\_64.rpm \$ rpm -ivh griddb\_nosql-4.0.0-1.linux.x86\_64.rpm ※OS上にユーザ"gsadm"が生成される

#### 2. 設定

- ユーザ"gsadm"のパスワード設定
  - \$ passwd gsadm
- ユーザ"gsadm"でログイン

\$ su – gsadm

- GridDB管理ユーザ"admin"のパスワード設定
  - \$ gs\_passwd admin
- クラスタ名の設定
  - \$ vi conf/gs\_cluster.json

#### ※環境変数 \$GS\_HOME, \$GS\_LOGが設定される

※"clusterName":""の部分にクラスタ名を入力する

# クイックスタート(2/2)

#### 3. ノードの起動、クラスタ構成

\$ gs\_startnode

\$ gs\_joincluster -c (クラスタ名) -u admin/(パスワード) -s (接続先IPアドレス)

#### 4. サンプルプログラムの実行

\$ export CLASSPATH=\${CLASSPATH}:/usr/share/java/gridstore.jar

\$ mkdir gsSample

\$ cp /usr/griddb-X.X.X/docs/sample/program/Sample1.java gsSample/.

\$ javac gsSample/Sample1.java

\$ java gsSample/Sample1 239.0.0.1 31999 (クラスタ名) admin (パスワード)

→ Person: name=name02 status=false count=2 lob=[65, 66, 67, 68, 69, 70, 71, 72, 73, 74]

※ 239,0,0,1 (31999)はマルチキャストで通信するためのIPアドレス (ポートNo)

#### 5. クラスタ停止、ノード停止

\$ gs\_stopcluster -u admin/(パスワード) -s (接続先IPアドレス) \$ gs\_stopnode -u admin/(パスワード) -s (接続先IPアドレス)

## ディレクトリ構成

## • 基本ディレクトリ

- 実行ファイル
  - サーバモジュール (bin/gsserver)
  - 運用コマンド (bin/gs\_startnode, gs\_joincluster, …)
- コンフィグファイル
  - ノード定義ファイル (conf/gs\_node.json)
  - ・ クラスタ定義ファイル (conf/gs\_cluster.json)
- その他
  - Javaクライアントライブラリ (gridstore.jar)

## • データディレクトリ

- データベースファイル
  - チェックポイントファイル (data/gs\_cp\_\*.dat)
  - DB更新ログファイル (data/gs\_log\_\*.log)
- イベントログファイル (log/gridstore\_\*.log)

(インストールディレクトリ) /usr/griddb-X.X.X/ 3rd\_party/ bin/ conf/ docs/ (gsadmのホームディレクトリ) /var/lib/gridstore/ conf/ data/ log/

## コンフィグファイルの設定例(抜粋)

#### gs\_node.json

gs\_cluster.json

```
"dataStore":{
"dataStore":{
                                                                        "partitionNum":128,
  "dbPath":"data",
                                                                       "storeBlockSize":"64KB"
  "syncTempPath":"sync",
                                                                     },
  "storeMemoryLimit":"1024MB",
                                                                     "cluster":{
  "storeWarmStart":false,
                                                                       "clusterName": "osc123",
  "concurrency":4,
                                                                       "replicationNum":2,
  "logWriteMode":1,
                                                                        "notificationAddress":"239.0.0.1",
  "persistencyMode":"NORMAL",
                                                                       "notificationPort":20000,
  "affinityGroupSize":4
                                                                       "notificationInterval":"5s",
},
                                                                       "heartbeatInterval":"5s",
"checkpoint":{
                                                                       "loadbalanceCheckInterval":"180s"
  "checkpointInterval":"60s",
  "checkpointMemoryLimit":"1024MB",
                                                                     },
                                                                     "sync":{
  "useParallelMode":false
                                                                        "timeoutInterval":"30s"
},
                                                                     },
"cluster":{
                                                                     "transaction":{
  "servicePort":10010
                                                                        "notificationAddress":"239.0.0.1",
},
                                                                        "notificationPort": 31999,
"svnc":{
                                                                        "notificationInterval":"5s",
  "servicePort":10020
                                                                       "replicationMode":0,
},
                                                                       "replicationTimeoutInterval":"10s"
"system":{
  "servicePort":10040,
```

## 運用コマンドの操作手順

- 1. 起動(各ノードについて。起動するマシン上で実行)
  - gs\_startnode
- 2. クラスタ構成(各ノードについて。1台構成でも必要)
  - gs\_joincluster [-s 接続先IPアドレス:ポート] -n 構成ノード数 -c クラスタ名 -u ユーザ名/パスワード
- 3. アプリ実行
- 4. クラスタ停止(クラスタを構成している1ノードに対して)
  - gs\_stopcluster [-s 接続先IPアドレス:ポート] -u ユーザ名/パスワード
- 5. ノード停止(各ノードについて)
  - gs\_stopnode [-w [WAIT\_TIME]][-s 接続先IPアドレス:ポート] [-f] -u ユーザ名/パスワード

※STAT取得(各ノードについて)

- gs\_stat [-s 接続先IPアドレス:ポート] -u ユーザ名/パスワード

# gs\_stat出力例(抜粋)

```
$ qs stat -u admin/admin
                                                      "performance": {
                                                           "checkpointFileSize": 262144,
"cluster": {
                                                           "checkpointMemory": 0,
                                                           "checkpointMemoryLimit": 1073741824,
     "activeCount": 1,
                                                           "peakProcessMemory": 67137536,
     "clusterName": "test",
     "clusterStatus": "MASTER",
                                                           "processMemory": 67137536,
     "designatedCount": 1,
     "master": {
                                                           "storeMemory": 0,
        "address": "127.0.0.1",
                                                           "storeMemoryLimit": 1073741824,
        "port": 10040
                                                           "storeTotalUse": 0,
                                                           "swapRead": 0,
     },
     "nodeList": [
                                                           "swapReadSize": 0,
                                                           "swapReadTime": 0,
                                                           "swapWrite": 0,
          "address": "127.0.0.1",
           "port": 10040
                                                           "swapWriteSize": 0,
                                                           "swapWriteTime": 0,
                                                           "totalReadOperation": 0,
     "nodeStatus": "ACTIVE",
                                                           "totalRowRead": 0,
                                                           "totalRowWrite": 0,
     "notificationMode": "MULTICAST",
     "partitionStatus": "NORMAL",
                                                           "totalWriteOperation": 0
     "startupTime": "2018-10-10T12:04:45+0900",
                                                        "version": "4.0.0-33128 CE"
  },
  "currentTime": "2018-10-10T12:05:23+0900",
```

クライアント操作の例

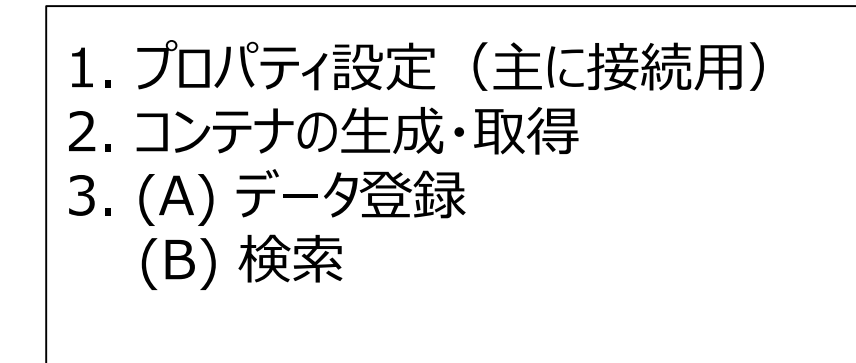

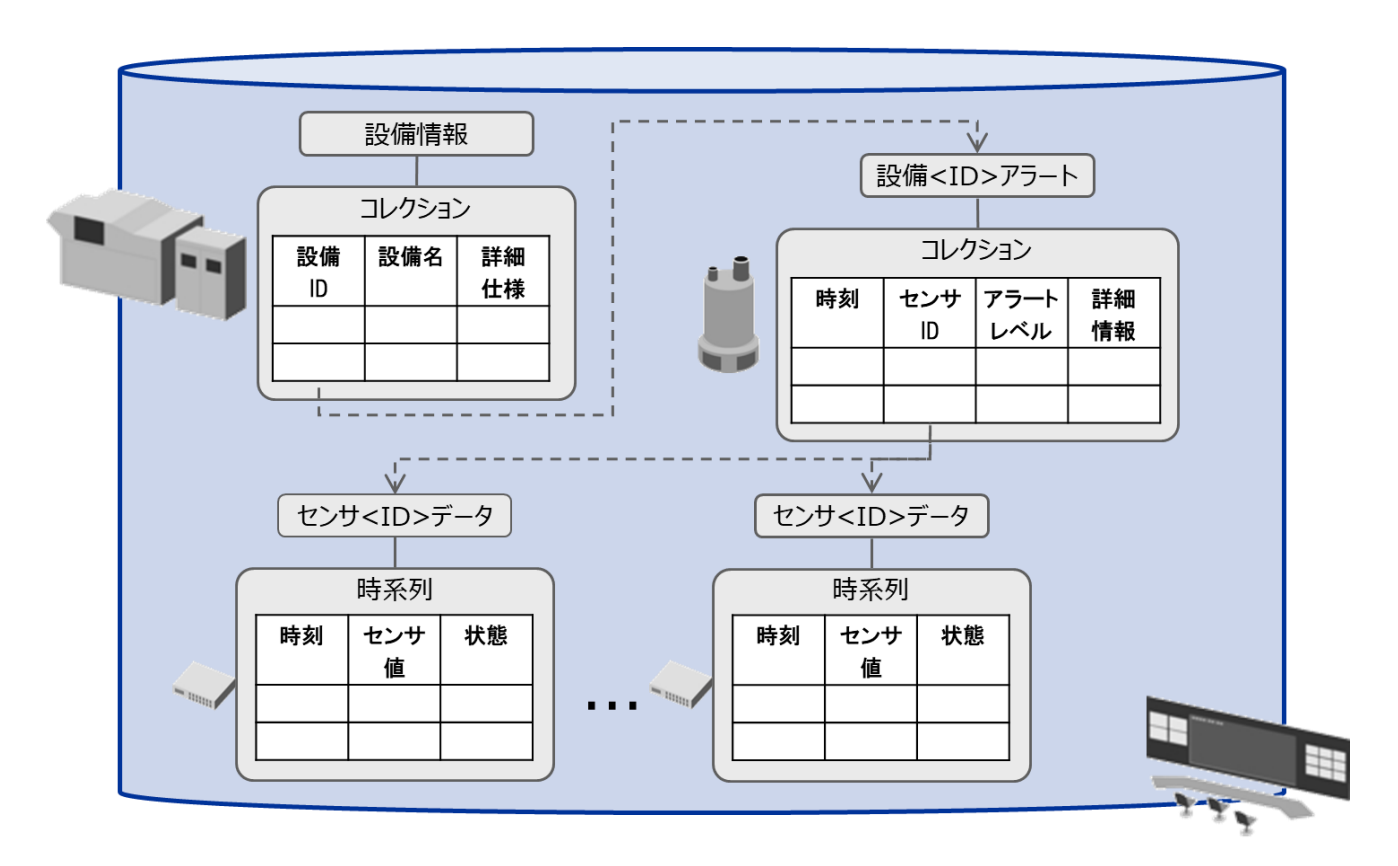

# クライアント操作の例:プロパティ設定

プロパティ設定(主に接続用)
 コンテナの生成・取得
 (A) データ登録

 (B) 検索

マルチキャスト方式の場合:

マルチキャストで通信するためのIPアドレス、ポートNoを指定する。

// プロパティ設定 Properties props = new Properties(); props.setProperty("notificationAddress", args[0]); // マルチキャスト・アドレス props.setProperty("notificationPort", args[1]); // マルチキャスト・ポートNo props.setProperty("clusterName", args[2]); // クラスタ名 props.setProperty("user", args[3]); // ユーザ名 props.setProperty("password", args[4]); // パスワード

// GridStoreインスタンスの取得 GridStore store = GridStoreFactory.getInstance().getGridStore(props);

| クライアント操作の                                             | 1. プロパティ設定(主に接続用)<br>2. <b>コンテナの生成・</b> 取得                                                                                                    |                               |
|-------------------------------------------------------|----------------------------------------------------------------------------------------------------|-------------------------------|
|                                                       |                                                                                                    | 3. <b>(A) データ登録</b><br>(B) 検索 |
| // アラート<br>class Alert {                              | // コレクションコンテナ生成<br>Collection <long,alert> alertCol<br/>= <u>store.putCollection(alertColName, Alert.clas</u></long,alert>                                         | <u>s);</u>                    |
| String sensorId;<br>int level;<br>String detail;<br>} | // 索引設定<br>alertCol.createIndex("timestamp");<br>alertCol.createIndex("level");<br>alertCol.setAutoCommit(false);                                                  |                               |
| // ロウキーには@RowKeyを付ける                                  | <br>Alert alert = new Alert();<br>while ((nextLine = reader.readNext()) != null) {<br>                                                                             |                               |
|                                                       | <pre>alert.timestamp = new Date(datetime);<br/>alert.sensorId = nextLine[2];<br/>alert.level = Integer.valueOf(nextLine[3]);<br/>alert.detail = nextLine[4];</pre> |                               |
|                                                       | <pre>// データ登録 <u>alertCol.put(alert);</u> } alertCol.commit();</pre>                                                                                               |                               |

#### TOSHIBA

 $\sim$ 

## クライアント操作の例:検索

#### 24時間以内に発生した重大アラートについて直前の時系列データを検索

1. プロパティ設定(主に接続用)
 2. **コンテナの**生成・取得
 3. (A) データ登録

 (B) 検索

Collection<String,Alert> alertCol

= <u>store.getCollection(alertColName, Alert.class);</u> // コンテナ取得

```
// 24時間以内の重大アラート(level>3)を検索
```

String from = TimeStampUtil.format( TimeStampUtil.add(new Date(now), -24, TimeUnit.HOUR) ); Query<Alert> alertQuery

= <u>alertCol.query("select \* where level > 3 and time > TIMESTAMP(" + from + ")");</u>// TQLによる検索

```
RowSet<Alert> alertRs = alertQuery.fetch();
while( alertRs.hasNext() ) {
```

// 重大アラート発生したセンサのデータが入っている時系列コンテナを取得

```
Alert alert = alertRs.next();
```

TimeSeries<Point> ts = store.getTimeSeries(alert.sensorId, Point.class); // 時系列コンテナ取得

```
// 直前の時系列データを検索
Date endDate = alert.timestamp;
Date startDate = TimeStampUtil.add(alert.timestamp, -10, TimeUnit.MINUTE);
RowSet<Point> rowSet = <u>ts.query(startDate, endDate).fetch();</u> // 専用関数による範囲検索
```

while (rowSet.hasNext()) {
 Point ret = rowSet.next();

※詳細は以下をご覧ください。

GridDB プログラミングチュートリアル:<u>https://griddb.net/ja/docs/manuals/v3.1/GridDB\_ProgrammingTutorial.html</u>

ソース: <u>https://github.com/griddb/griddb\_nosql/tree/master/sample/tutorial/ja</u>

© 2018 Toshiba Digital Solutions Corporation 22

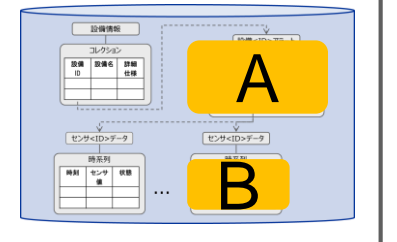

# はまりやすいポイント

## 1. 起動できない

- 環境変数が未設定エラー。⇒ gsadmでログインしていない。
  - gsadmのパスワードを設定した上でgsadmでログイン。環境変数が自動設定される。
  - suコマンドでログインする場合、「\$ su gsadm」のように「-」/「-I」オプションを付けること。
- 管理ユーザ(例:admin)のパスワードが設定されていない。
- gs\_cluster.jsonファイルにクラスタ名が設定されていない。
- 「\$ hostname -i」にてホスト名からIPアドレスが取得できない。
  - ⇒ /etc/hostsファイルの設定を確認する。

## 2. 運用コマンド操作ができない

- プロキス変数が設定されている。⇒プロキシ側にアクセスしないようにする。

「(例)\$ export no\_proxy=10.0.2.15」

## 3. クライアント操作ができない

- ファイアウォールに通信用ポートNoを許可する。

「(例)\$ firewall-cmd --zone=public --add-port=31999/udp」

# N台でクラスタを構成する場合

- コンフィグ
  - gs\_cluster.json, passwdファイルはクラスタ内の全ノードで共通の設定にする。
- 運用コマンド操作
  - N台の各ノードについて、起動およびクラスタ構成などの操作を行う。
    - 起動: リモートマシン操作ではsshを使う。
    - クラスタ構成: クラスタ構成数を指定する (例: -n 3)。
  - クラスタ停止はクラスタを構成している1ノードについて操作を行えばよい。
- クライアント操作

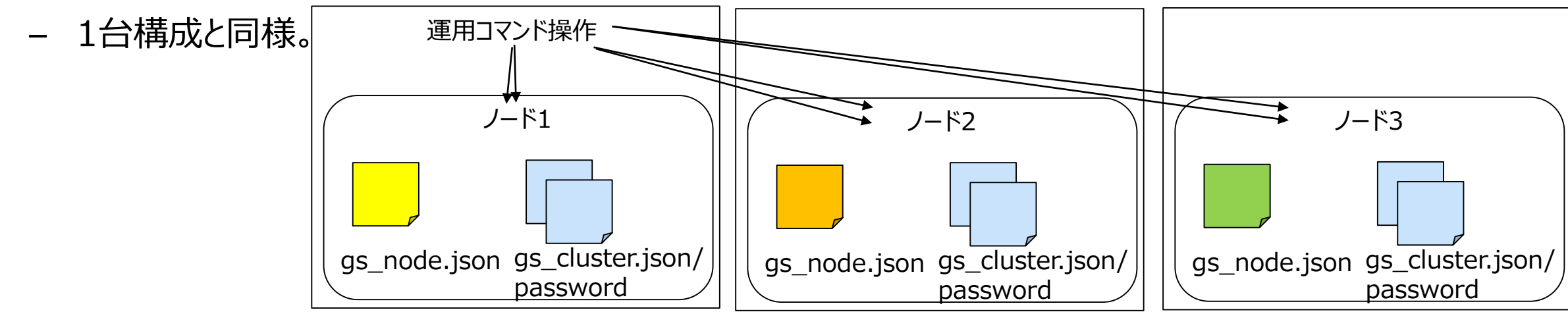

# AWS/Azureを使う場合

• マルチキャスト方式以外の方法を使う

固定リスト方式の場合:全ノードのIPアドレス、通信用ポートNoを列挙する。

サーバ側の設定 (gs\_cluster.json)

# "cluster": { "notificationMember": [ { "cluster": {"address":"172.17.0.44", "port":10010}, "sync": {"address":"172.17.0.44", "port":10020}, "system": {"address":"172.17.0.44", "port":10040}, "transaction": {"address":"172.17.0.44", "port":10001} }, { "cluster": {"address":"172.17.0.45", "port":10010}, "sync": {"address":"172.17.0.45", "port":10020}, "system": {"address":"172.17.0.45", "port":10040}, "transaction": {"address":"172.17.0.45", "port":10001} }, { "cluster": {"address":"172.17.0.46", "port":10010}, "sync": {"address":"172.17.0.46", "port":10001} }, { "cluster": {"address":"172.17.0.46", "port":10010}, "sync": {"address":"172.17.0.46", "port":10020}, "system": {"address":"172.17.0.46", "port":10040}, "transaction": {"address":"172.17.0.46", "port":10011} } ]

#### クライアント側の設定 (Javaプログラム)

## OSS活動

# GitHubサイト <u>https://github.com/griddb/</u>

 NoSQL機能、様々な開発言語のクライアント、 主要OSSとのコネクタをソース公開

https://github.com/griddb/griddb\_nosqlなど

- 目的
  - ビッグデータ技術の普及促進
    - 多くの人に知ってもらいたい、使ってみてもらいたい。
    - いろんなニーズをつかみたい。
  - 他のオープンソースソフトウェア、システムとの連携強化

| 1t                                    | nodeis client                                       |
|---------------------------------------|-----------------------------------------------------|
| <b>it</b>                             | nodeis client                                       |
| nt<br>B Client                        | nodeis client                                       |
| D Client                              |                                                     |
| r Gient                               | GridDB NodeJS Client                                |
| ★ 5                                   | ● C++ ★ 32 ¥ 85                                     |
| lient                                 | griddb_kairosdb                                     |
| hon Client                            | GridDB connector for KairosDB                       |
| ★ 29 ¥ 55                             | ● Java ★ 2 💡 1                                      |
| •                                     | Top languages                                       |
| r IoT &                               | ● C++ ● Java ● HTML ● Scala                         |
|                                       | People                                              |
| 🕽 C++ 🔺 380  😵 103 Updated 9 days ago |                                                     |
|                                       | ★ 5<br>dient<br>thon Client<br>★ 29 ¥ 55<br>r IoT & |

griddb github

検索

## 最近のOSS活動

2018年

- 2月 GridDB Pythonクライアントのソース公開(GitHub)
- 3月 GridDB Goクライアントのソース公開(GitHub)
- 5月 GridDB V4.0 Community Editionのソース公開 (サーバ、Javaクライアント) (GitHub)
- 6月 GridDB Node.JSクライアントのソース公開(GitHub)
   GridDB PHPクライアントのソース公開(GitHub)
- 7月 GridDB V4.0 CE Cクライアントのソース公開(GitHub)
- 8月 GridDB用Kafkaコネクタ・サンプルのソース公開(GitHub)
- 9月 GridDB Pythonクライアントのパッケージ公開(PyPI)
   GridDB Node.JSクライアントのパッケージ公開(npm)
- 10月 GridDB Perlクライアントのソース公開(GitHub)

# GridDB V4.0 CE 追加機能

#### 1. 大規模データ管理強化

- より少ないノード台数で柔軟に効率よく対応するための強化・改善を行いました。

#### 2. 検索結果取得時の分割処理への対応

- バッファのサイズなどに収まるよう、内部で自動的に分割し処理することで、大量の検索結果が取得 可能になりました。
- 3. コンテナ名などの名前に使用できる文字の拡張
  - 他のデータベースとの連携を容易にするためにコンテナ名などに使用できる文字を拡張しました。

#### 4. データベースファイルのサイズ縮小機能

- データベースファイルのサイズ(実ディスク割当量)を縮小することが可能になりました。

#### 5. Cクライアントのライセンス変更

- AGPL V3からApache V2に変更しました。

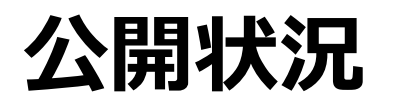

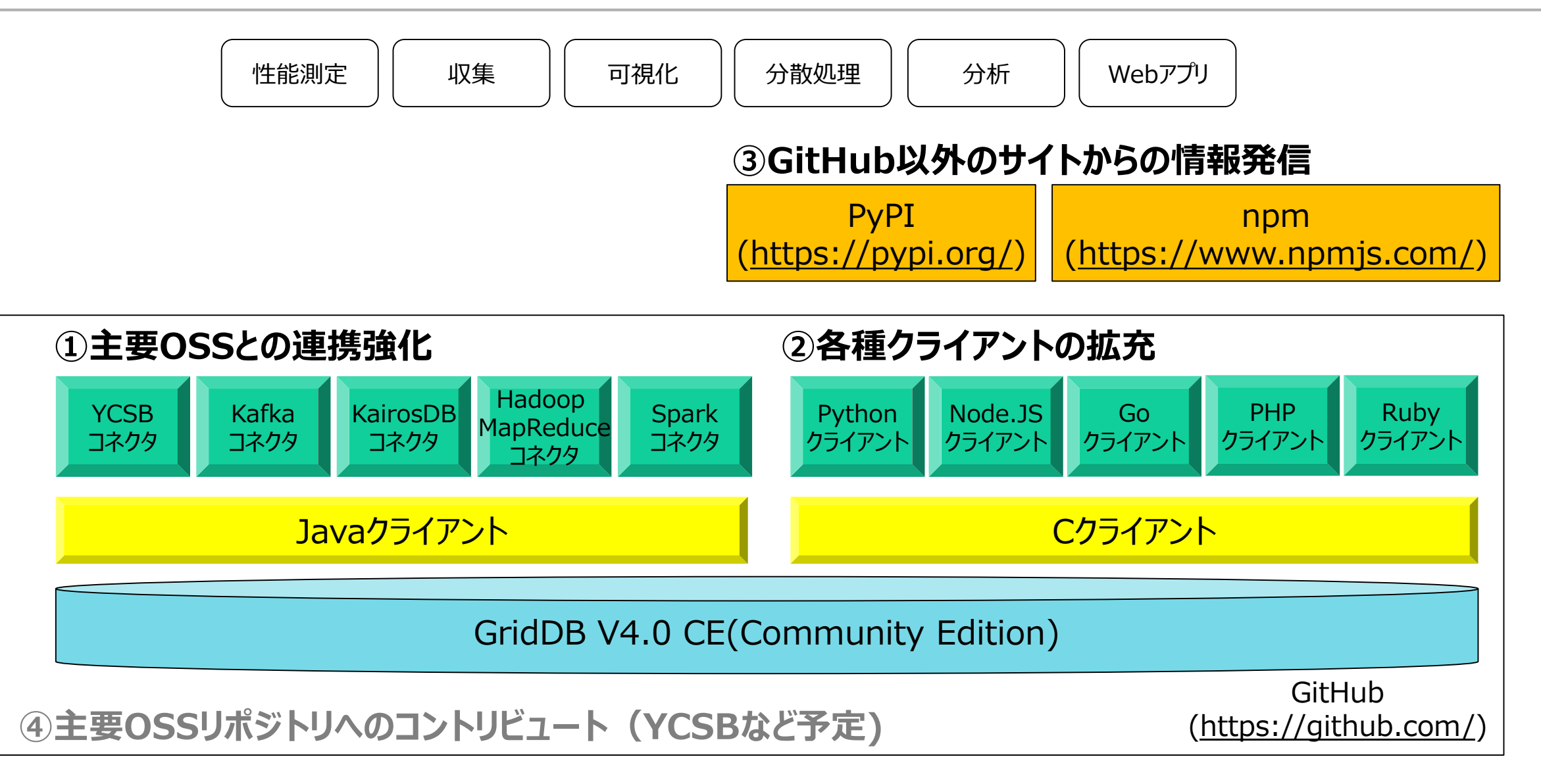

# デベロッパーズサイト <u>https://griddb.net/</u>

- ・ アプリケーション開発者向けのサイト
- ・ 様々なコンテンツを公開
  - ホワイトペーパ、ブログ
  - マニュアル
  - サンプルコード
  - など
- ・コミュニケーションの場(フォーラム)を提供

![](_page_31_Picture_8.jpeg)

#### TOSHIBA

検索

ariddb net

## 最近のブログ

💐 GridDB

09-29-2018

![](_page_32_Picture_2.jpeg)

09-29-2018 Fixed ListでGridDBを使う方法 09-29-2018 GridDB Node.jsクライアントを 使ってみよう

nøde +

09-29-2018 Destaraçol 田のCridDDM 如二

![](_page_32_Figure_7.jpeg)

のTimeSeriesベ

データベース luxDBを、 を使った

> **h**> \_

| GridDB PHPクライアント入門                                           | FIXED_LISTモードとMulticas                                          | t<br>GridDBは近年非常に人気の                                                                 | PostgreSQL用のGridDB外<br>のある タラッパーを使ってみよう                               | ·部デー<br>う                                                                                        |
|--------------------------------------------------------------|-----------------------------------------------------------------|--------------------------------------------------------------------------------------|-----------------------------------------------------------------------|--------------------------------------------------------------------------------------------------|
| ログラミング言語用 <u>のデータベー</u>                                      | <ul> <li>そ 「そのはつかを実行するる</li> <li>合、どのようか違いがあるの</li> </ul>       | node.jsとのデータベースコ                                                                     | コネクタ 複数の異なるインタフェー                                                     | ースから                                                                                             |
| スコネクタをリリー<br>このコネクタはPHF<br>ジョンをサポートし<br>CentOSバージョン7<br>します。 | <b>=GO</b>                                                      |                                                                                      | PostgreSQL GridDB                                                     | YCSB-TS Read The<br>(operations per<br>400<br>500<br>200<br>200<br>200<br>200<br>200<br>200<br>2 |
|                                                              |                                                                 | 06-06-2018<br>GridDB Community Edition バー<br>ジョン4.0                                  | 04-05-2018<br>PostgreSQLからGridDBへの移行                                  | 04-05-2018<br>GridDBとInfluxDBの<br>ンチマーク比較                                                        |
| 06-09-<br>GridI<br>GridI<br>ング                               | -2018<br>DBのGo言語 Client入門<br>DBは、Googleのプログラミ<br>言語Go 用のデータベースコ | GridDB Community Editionがアッ<br>プデートされました。バージョン<br>4.0では、コンテナ名やクラス<br>ター名の文字の幅を広げるなど、 | このブログでは、PostgreSQL<br>databaseをPythonを使って<br>GridDBへ移行する方法をご紹介<br>します | 時系列(Timeseries) =<br>であるGridDBとInfl<br>CentOS 6.9 image を                                        |

# ツイッター <u>https://twitter.com/griddb\_jp</u>

griddb\_jp

検索

GridDBに関するリリース、
 イベント、などをお知らせします。
 (日本国内向け)

| 🎽 ホーム 🦁 モーメント                                                                              | キーワード検索 Q アカウントをお持ちの場合 ログイン・                                                                                                    |
|--------------------------------------------------------------------------------------------|----------------------------------------------------------------------------------------------------|
|                                                                                            | GridDB                                                                                                    |
|                                                                                            | $\begin{array}{cccccccccccccccccccccccccccccccccccc$                                                                                                    |
| GridDB<br>@griddb_ip                                                                       | ツイート ツイートと返信 メディア<br>GridDB @griddb.in : 8時間                                                                                                    |
| メイドインジャパンのオープンソース<br>データベース GridDBの日本における公式<br>アカウントです。 GridDB に関するリ<br>リーフ、イベント、資料、その他関連情 | お知らせ: #GridDB と #MySQL を比較したベンチマークを実行する新しいホワ<br>イトペーパーがもうすぐリリースされるます。乞うご期待!                                                                                                    |
| 報についてお知らせします。 なお、米国<br>における公式アカウントは<br>@GridDBCommunity です。                                | GridDB @griddb_jp · 10月16日<br>ドキュメント紹介: Key Container Model<br>Key-Valueモデルから拡張されたKey-Containerデータモデルを採用していま<br>す。データはコンテナに格納され、BDBテーブルと同様に動作します。                                                                                                    |
| ◎ 日本<br>& griddb.net                                                                       | griddb.net/en/docs/docume<br>#griddb #nosql #iot                                                                                                    |
| <ul><li>□ 2018年1月に登録</li><li>□ 99 画像と動画</li></ul>                                          | *- *- "siteA_sol2"<br>コンテナ                                                                                                    |
|                                                                                            | コレクション(Collection)         (テーブル)         時系列(TimeSeries)           id         name         specification           equip001         室正器1         xxx索正器           equip002         室正器2         yyy索正器           equip003         逆断強1         xxx交遣断機 |
|                                                                                            | equip004 逆時機2 yyy逆時機<br>equip005 ケーブル1 zzzケーブル<br>····                                                                                                    |
|                                                                                            | コレクション・時代が1002個年期のコンケナ<br>コンテナけ、ロウノカラムのDDR車に行い                                                                                                    |

## まとめ

- GridDBはビッグデータ・IoT向けのスケールアウト型データベースです。
- 今回、GridDBの概要、使い方についてご説明いたしました。
- OSSサイト、デベロッパーズサイトなどで、GridDB機能強化やクライアント拡充、 主要OSSとの連携強化などの様々なOSS活動を実施しています。

## オープンソースのGridDBを是非とも使ってみてください。

● 本資料に掲載の製品名、サービス名には、各社の登録商標または商標が含まれています。

## **TOSHIBA**

## ご清聴ありがとうございました

![](_page_35_Picture_2.jpeg)

## ご参考: GridDBに関する情報

- GridDB デベロッパーズサイト
  - <u>https://griddb.net/</u>
- GridDB OSSサイト
  - <u>https://github.com/griddb/griddb\_nosql/</u>
- Twitter: GridDB (日本)
  - <u>https://twitter.com/griddb\_jp</u>
- Twitter: GridDB Community
  - <u>https://twitter.com/GridDBCommunity</u>
- Facebook: GridDB Community
  - https://www.facebook.com/griddbcommunity/
- GridDB お問い合わせ
  - デベロッパーズサイトのフォーラム、OSSサイトのGitHubのIssue、
     もしくはcontact@griddb.orgをご利用ください

![](_page_36_Picture_13.jpeg)

Highly Scalable Database for IoT

# ご参考:デベロッパーズサイトの主なコンテンツ(ハウツーもの)

- AWS/Azure上で動かす方法
  - 「GridDB Azureクラスタの構築」
  - 「Fixed ListでGridDBを使う方法」
- Docker上で動かす方法
  - 「Docker上でGridDBを実行する」
- Pappetによる設定方法
  - 「Puppetを使用したGridDBの設定方法」

- MapReduceコネクタ
  - 「Hadoop MapReduce用のGridDBコネクタの使い方」
- Sparkコネクタ
  - 「Apache SparkのためのGridDBコネクタ」
- YCSBコネクタ
  - 「YCSB向けGridDBコネクタを使ってみよう」

### ※https://griddb.net/ja/blog/

- 各種クライアント
  - 「GridDB's C/Python/Ruby APIsを使ってみよう」
  - 「GridDBのGo言語 Client入門」
  - 「GridDB Node.jsクライアントを使ってみよう」
  - 「GridDBのPHPクライアント入門」

# ご参考:デベロッパーズサイトの主なコンテンツ(ホワイトペーパなど)

ホワイトペーパ:

- GridDB®とは
- GridDB と Cassandra のハフォーマンスとスケーラビリティ Microsoft Azure 環境における YCSB ハフォーマンス比較
- GridDBとInfluxDBのTimeSeriesベンチマーク比較
- GridDB Reliability and Robustness など

#### ブログ:

- IoT産業におけるGridDB導入事例
- 自動車産業におけるGridDB導入事例
- 自律型データ配信アルゴルズム (ADDA)
- CAP 定理と GridDB
- Raspberry Piチュートリアル: KairosDBコネクタを介してGridDBに温度データを送信する <sup>など</sup>

付録:クライアント操作

- 1. プロパティ設定(主に接続用)
- 2. コンテナ生成・取得
- 3. (A) データ登録・取得

(B) 検索

# 1. プロパティ設定

#### マルチキャスト方式の場合:マルチキャストで通信するためのIPアドレス、ポートNoを指定する。

// プロパティ設定 Properties props = new Properties(); props.setProperty("notificationAddress", args[0]); // マルチキャスト・アドレス props.setProperty("notificationPort", args[1]);// マルチキャスト・ポートNo props.setProperty("clusterName", args[2]); // クラスタ名 props.setProperty("user", args[3]); // ユーザ名 props.setProperty("password", args[4]); // パスワード // GridStoreインスタンスの取得

GridStore store = GridStoreFactory.getInstance().getGridStore(props);

# 2. コンテナ生成・取得(静的)

```
【時系列コンテナ】
// スキーマ定義
static class Point {
    @RowKey Date timestamp; // ロウキーには@RowKeyをつける
    boolean active;
    double voltage;
}
// 時系列コンテナの作成
TimeSeries<Point> ts = store.putTimeSeries("point01", Point.class);
// 時系列コンテナの取得
TimeSeries<Point> ts = store.getTimeSeries("point01");
```

# 2. コンテナ生成(動的)

【時系列コンテナ】 // コンテナ情報を作成 ContainerInfo info = new ContainerInfo(); info.setType(ContainerType.TIME\_SERIES); // コンテナタイプを設定 info.setName("point01"); // コンテナ名を設定 info.setColumnInfoList(Arrays.asList( new ColumnInfo("timestamp", GSType.TIMESTAMP), new ColumnInfo("active", GSType.BOOL), new ColumnInfo("voltage", GSType.DOUBLE)); // カラム情報(カラム名、カラムタイプ)を設定 info.setRowKeyAssigned(true); // ロウキーの有無を設定。有だと先頭カラムがロウキーとなる

// 時系列コンテナの作成 Container<Date, Row> container = store.putContainer(null, info, false);

// 時系列コンテナの取得 Container<Date, Row> container = store.getContainer("point01");

# 3(A). データ登録・取得

```
【時系列コンテナ】
// Rowのデータを用意
Point point = new Point();
point.timestamp = TimestampUtils.current(); // 現在時刻を設定
point.active = false;
point.voltage = 100;
ts.put(point); // 登録
point = ts.get(point.timestamp); // 取得
```

# 3(B). 検索

```
【時系列コンテナ】
// (A) コンテナ内のRowを検索
// 停止中にもかかわらず電圧が基準値以上の箇所を検索
Query<Point> query = ts.query("select * from point01 where not active and voltage > 50");
RowSet<Point> rs = query.fetch();
// 検索したRowの取得
while (rs.hasNext()) {
  Point hotPoint = rs.next();
  Date hot = hotPoint.timestamp;
  System.out.println("[Alert] " + TimestampUtils.format(hot) + " hot=" + hotPoint.voltage);
}
// (B) 平均値
// 基準値以上の箇所について10分前後の平均値を求める
Date start = TimestampUtils.add(hot, -10, TimeUnit.MINUTE);
Date end = TimestampUtils.add(hot, 10, TimeUnit.MINUTE);
AggregationResult avg = ts.query("select AVG(voltage) where timestamp > " + start.timestamp + " and
timestamp < " + end.timestamp);</pre>
System.out.println(" avg=" + avg.getDouble());
```